## **Outbound Order**

The 'Outbound Order' tab contains the Outbound Order header data along with three action buttons. Mandatory fields are marked with asterisks (\*) for easy identification. The 'Outbound Order Editor' screen opens as shown below on double-clicking any of the rows or by clicking the 'New Outbound Order' button and selecting the required type of order:

## blocked URL

## Figure : Outbound Order Detail Screen

The fields present in the 'Outbound Order' tab are listed below:

| Field                      | Description                                                                              | Туре               | Example                                                                                                    | Validat<br>ion |
|----------------------------|------------------------------------------------------------------------------------------|--------------------|----------------------------------------------------------------------------------------------------|----------------|
| Customer Order<br>No       | Enter the Customer Order Number                                                          | Text Box           | 88223-000 OP                                                                                                  | Option<br>al   |
| Reference No               | Enter the Reference Number                                                               | Text Box           | Quote 1216452                                                                                                 | Option<br>al   |
| EDI Order                  | Check box to display if the Order was received via EDI                                   | Check<br>Box       | Marked ()                                                                                                    | NA             |
| Shipper                    | Enter the Shipper name                                                                   | Text Box           | Harris Foods USA                                                                                              | Option<br>al   |
| Total Pallets              | Enter the total number of Pallets                                                        | Text Box           | 5                                                                                                    | Manda<br>tory  |
| Material Owner             | Select the Material Owner                                                                | Drop-<br>down list | Empirical                                                                                                    | Manda<br>tory  |
| Ship From<br>Address       | Displays the source address. By default the currently logged in factory is displayed     | Display<br>Text    | Harris Tea Company                                                                                            | NA             |
| Ship To Address            | Select the destination address                                                           | Drop-<br>down list | NEW ENGLAND COFFEE CO INC                                                                                     | Manda<br>tory  |
| Freight Payment<br>Address | Select the Freight Payment Address                                                       | Drop-<br>down list | Harris Foods USA                                                                                              | Option<br>al   |
| Terms                      | Select the Terms ID and Terms                                                            | Drop-<br>down list | PREPAID                                                                                                    | Manda<br>tory  |
| Freight Charge             | Enter the Freight charges                                                                | Text Box           | 1200                                                                                                    |                |
| Staging Unit               | Select the Staging Unit                                                                  | Drop-<br>down list | OUTBOUND                                                                                                    | Manda<br>tory  |
| Required Arrival<br>Date   | Select the Required Arrival Date                                                         | Calendar           | 03-02-2012                                                                                                    | NA             |
| Truck ID                   | Select the Truck ID                                                                      | Drop-<br>down list | new century_731217                                                                                            | Manda<br>tory  |
| PRO No                     | Enter the Pro Number; this number (typically 9 digit) is used to identify a freight bill | Text Box           | 030428344                                                                                                    | Option<br>al   |
| General<br>Instruction     | Enter the General Instructions                                                           | Text Box           |                                                                                                    | Option<br>al   |
| Delivery<br>Information    | Enter the Delivery Information                                                           | Text Box           | INSTR: m-f 8AM-noon DELIVER 3/2/12. CFA Necessary: See Contact, Phone and Hours Below KAREN M. 7818731535 24. | Option<br>al   |
| Last Update By             | Displays the name of the person who made the last update                                 | Display<br>Text    | Jonathan                                                                                                    | NA             |
| Last Update On             | Displays the date on which the last update was made                                      | Display<br>Text    | 29-02-2012 02:34:19                                                                                           | NA             |

The buttons present in this tab are listed below:

| Button        | Description       |
|---------------|-------------------|
| Save Order    | Saves an Order    |
| Release Order | Releases an Order |
| Cancel Order  | Cancels an Order  |

Important:

- •All mandatory fields must be filled to save an order.
- •If an order has been shipped or received previously, then it cannot be edited
- •Release order button is enabled only when a line item is added.
- •An Order cannot be cancelled if it is associated with any Task. Tasks must first be deleted before cancelling an order.